#### Traceis<sup>™</sup> Data Exploration Studio One-way analysis of variance

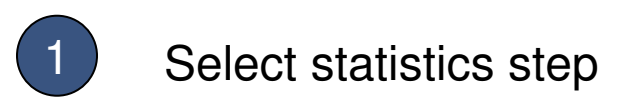

In this example, the body fat dataset was used. First, select the statistics step.

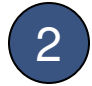

Select the ANOVA tab

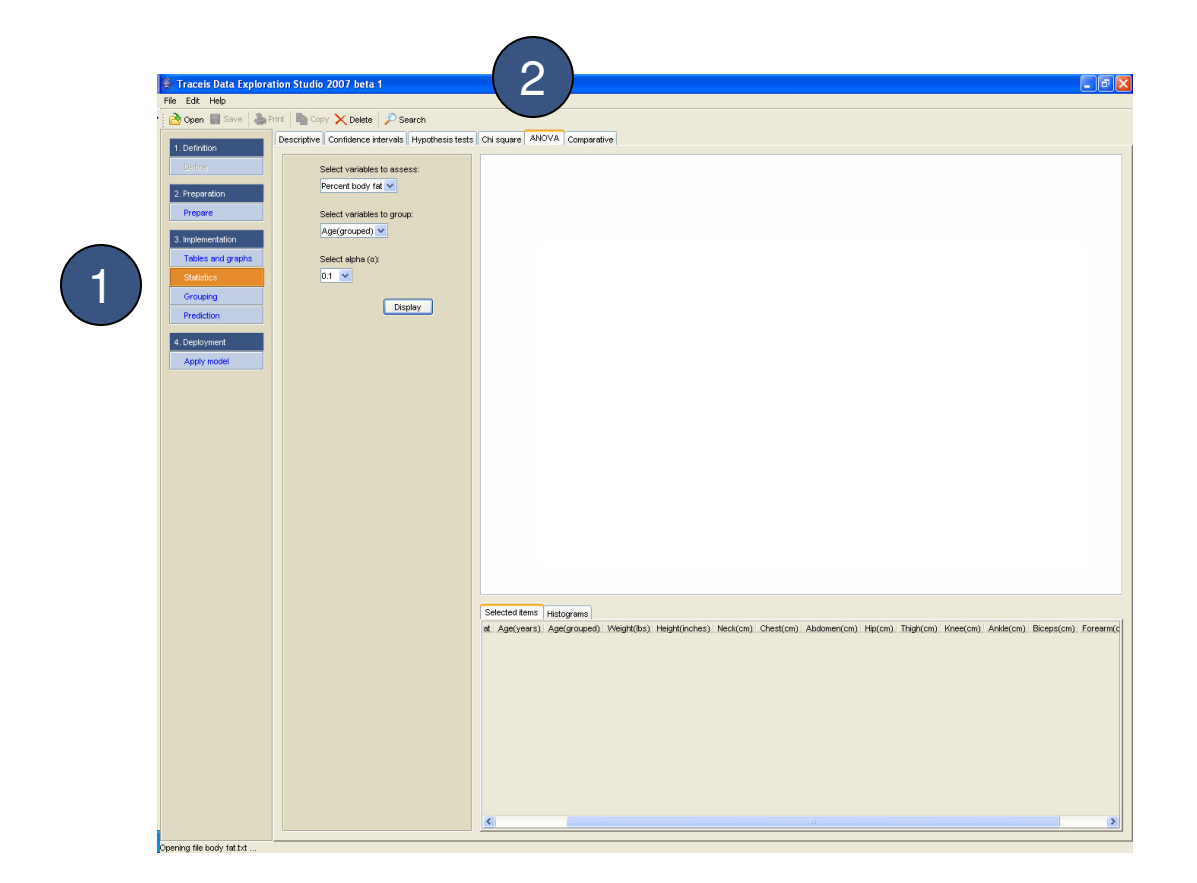

1

### MAKING SENSE OF DATA

# 1

#### Select the variable to assess

Select a continuous variable to assess. In this example, the percent body fat was selected.

## 2

#### Define how to group observations

Groups will be generated from values of a categorical variable. In this example, age(grouped) was selected.

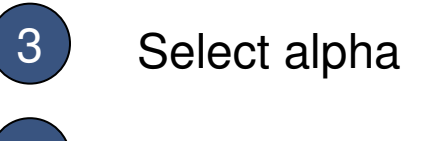

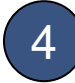

**Display results** 

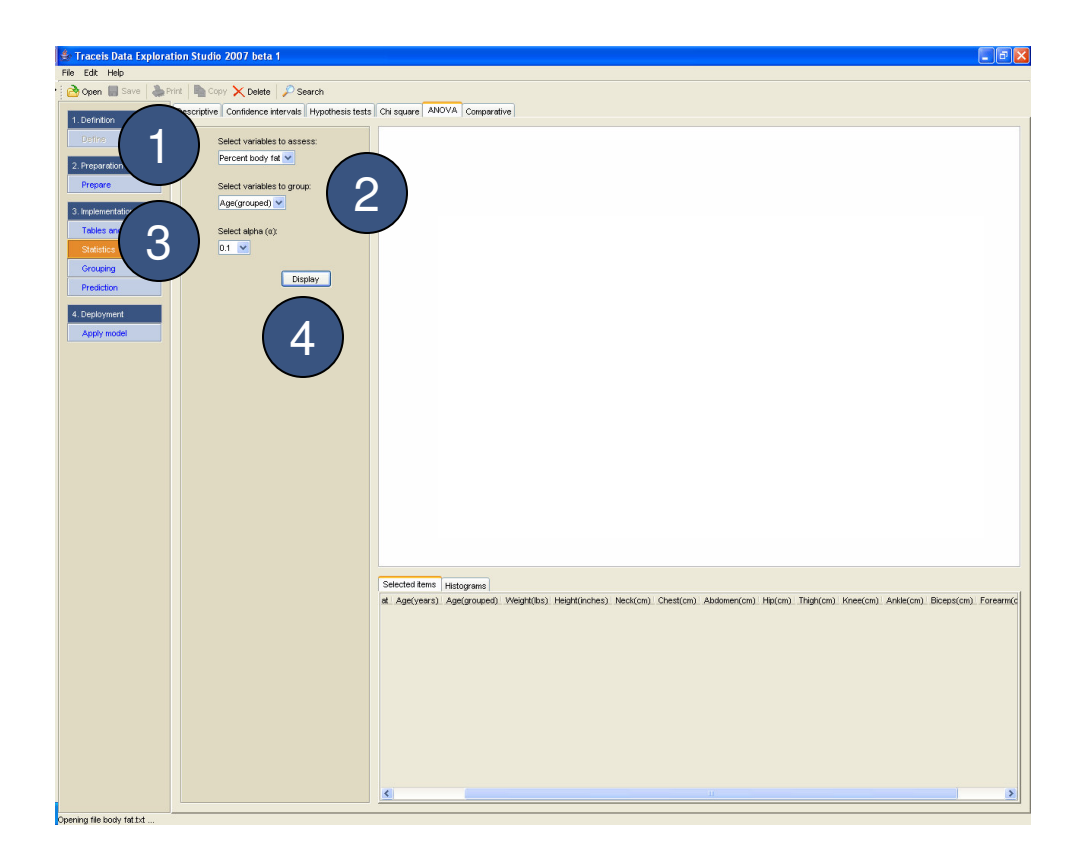

### MAKING SENSE OF DATA

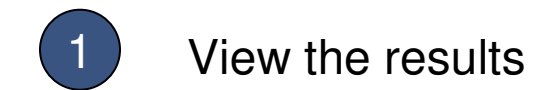

The results, including a table of mean values for each group, are displayed.

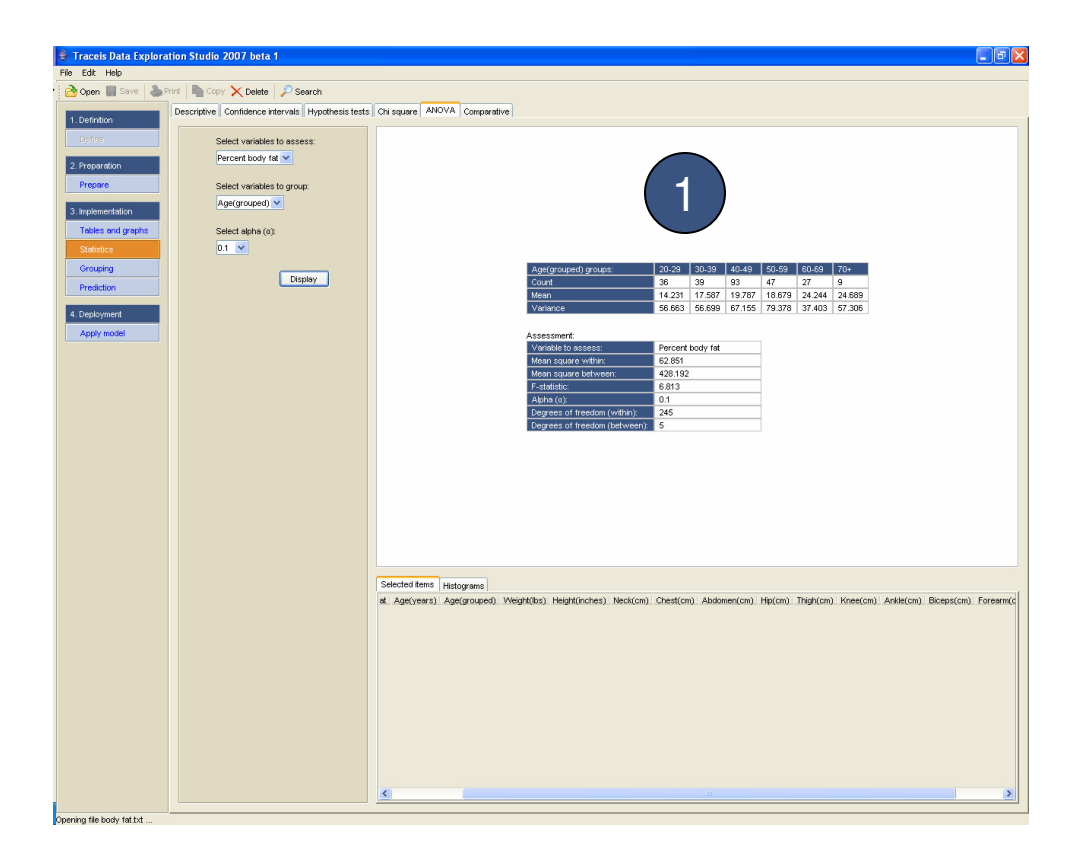

3